### Handbuch zur Installation und Anwendung der

### **DIS-SHOW-App**

ab Version 2.0.0 - Ausgabe 05-2019

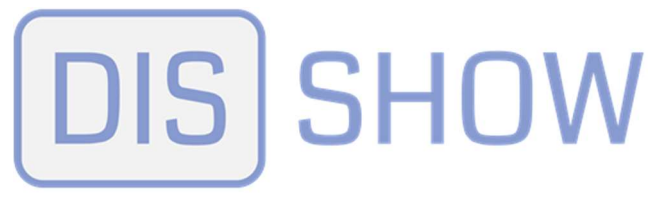

## Medienplayer für digitale Schilder

und mehr!

https://www.dis-show.com/

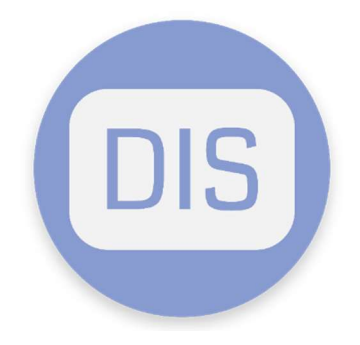

DIS-SHOW-App V2.x\_Handbuch.docx

Seite 1 von 47

#### Vorwort

Wir bedanken uns für Ihr Interesse an der DIS-SHOW-App, dem Medienplayer für digitale Bilderrahmen und mehr!

Die DIS-SHOW-App ist eine auf Android basierende Software, die es dem Nutzer ermöglicht, mediale Inhalte wie Bilder, Filme, Texte, Lauftexte, Webseiten und HTML-Elemente zeitgesteuert auf entfernte Android Geräte zu übermitteln.

Die medialen Elemente können auf Smartphone, Tablet und Player abgespielt und interaktiv genutzt werden.

Die DIS-SHOW-App ist eine kostenpflichtige Anwendung, zu der eine gültige Lizenz benötigt wird. Die Gültigkeit der Lizenz beträgt ein Jahr.

Auf den folgenden Seiten erklären wir die Anwendung und Funktionen.

Wir haben uns bemüht, die Anleitung verständlich zu formulieren.

Für Fragen steht Ihnen unser Support gerne zur Verfügung.

Telefon +49(0)9191/3400-0Mail:info@digitaleinformationssysteme.com

Wir wünschen Ihnen viel Freude mit der DIS-SHOW App!

DIS-SHOW-App V2.x\_Handbuch.docx

Seite 2 von 47

#### Allgemeines – Systemvoraussetzung

- Die DIS-SHOW App kann auf Smartphone, Tablet und Player betrieben werden, auf denen das Betriebssystem ANDROID 5.1 oder höher, installiert ist. Niedrigere Versionen sind für die DIS-SHOW App nicht geeignet.
- > Internetverbindung für Player und PC.
- Netzwerkverbindung per LAN Kabel. (empfohlen)
   Unsere Android-Player sind WLAN f\u00e4hig.
   Die Funktionalit\u00e4t im WLAN Betrieb h\u00e4ngt jedoch prim\u00e4r von der WLAN
   Qualit\u00e4t am Aufstellungsort des Players ab.

Zur Eingabe und Verwaltung der Präsentationen sowie deren Elemente, ist ein internetfähiger Computer und ein installierter Browser nötig.

Zur Nutzung der DIS-SHOW App wird eine kostenpflichtige Lizenz benötigt, die als Jahreslizenz von uns angeboten wird. (Jährliche Abrechnung) Mit dem Lizenzerwerb übermitteln wir Ihnen den zur Anmeldung nötigen Benutzername und ihr Passwort.

Unsere Android Player werden standardmäßig mit dem Fernwartungstool "TeamViewer" ausgestattet.

Mit diesem Tool haben wir die Möglichkeit das System einer Wartung zu unterziehen.

Für den Zugriff auf den Player holen wir uns zuvor selbstverständlich Ihr Einverständnis ein.

Sollten Sie keine Fernwartung durch uns wünschen, genügt eine Benachrichtigung an uns. Wir werden daraufhin das installierte Fernwartungstool aus der Zuweisung zu unserer Lizenz entfernen. Somit haben wir keine Möglichkeit mehr, Sie aus der Ferne zu unterstützen.

#### HINWEIS:

Für eventuelle Störungen, die durch mangelnde Qualität der örtlichen Internetverbindung auftreten ist der Betreiber selbst verantwortlich. Diesbezüglich übernehmen wir keinerlei Haftung noch Regressansprüche.

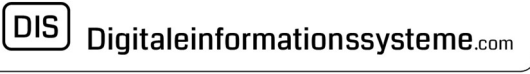

### ÜBERSICHT

| Kapitel | Inhaltsverzeichnis                           | Seite |
|---------|----------------------------------------------|-------|
|         | Deckblatt                                    | 1     |
|         | Vorwort                                      | 2     |
|         | Allgemeines - Systemvoraussetzung            | 3     |
|         | Übersicht                                    | 4-6   |
| 1       | DIS-SHOW-Control-Center am PC öffnen         | 7     |
| 1.1     | Anmeldung mit Benutzername und Kennwort      | 8     |
| 2       | Präsentation erstellen / bearbeiten          | 8     |
| 2.1     | Titel der Präsentation                       | 9     |
| 2.2     | Verknüpfte Lizenz                            | 9     |
| 2.3     | Aktualisierung, App Start / Intervall / Zeit | 9     |
| 3       | Präsentation – Übersicht                     | 10    |
| 3.1     | Präsentation bearbeiten, Eigenschaften       | 11    |
| 3.2     | Präsentation, Elemente                       | 11    |
| 3.3     | Geräteliste                                  | 12    |
| 3.4     | Präsentation löschen                         | 12    |
| 4       | Dateimanager, Speicherplatz der Elemente     | 13    |
| 4.1     | Neues Element in Präsentation einfügen       | 14    |
| 4.1.1   | Neues Element "Bild" auswählen               | 14    |
| 4.1.1.1 | Bild auswählen, Dateimanager öffnen          | 15    |
| 4.1.1.2 | Bild / Skalierung                            | 16    |
| 4.1.1.3 | Bild / Allgemein                             | 17    |
| 4.1.1.4 | Bild / Text                                  | 18    |
| 4.1.1.5 | Bild / Button                                | 19    |
| 4.1.1.6 | Bild / Wochentage                            | 20    |

| 4.2.1     | Video                                                | 21    |
|-----------|------------------------------------------------------|-------|
|           | Video auswählen, speichern                           | 22    |
|           | Video Vorschau                                       | 23    |
| 4.3.1     | Neues Element "Webseite"                             | 24    |
| 4.3.2     | Webseite / Allgemein                                 | 25    |
|           |                                                      |       |
| 4.3.2.1   | Webseite / Webseite                                  | 25    |
| 4.4       | Neues Element "HTML"                                 | 26    |
| 4.4.1     | HTML / Allgemein                                     | 27    |
| 4.4.1.1   | HTML / HTML, Editor öffnen                           | 27    |
| 4.4.1.2   | HTML, Editor verwenden                               | 28    |
| 4.4.1.2.1 | HTML / Text                                          | 29    |
| 4.4.1.2.2 | HTML / Button                                        | 29    |
| 4.4.1.2.3 | HTML / Wochentage                                    | 29    |
| 4.5       | Präsentation neu laden                               | 30    |
| 4.6       | Element duplizieren                                  | 31    |
| 4.7       | Element löschen                                      | 31    |
| 5         | Geräteliste                                          | 32    |
| 6         | Präsentation löschen                                 | 33    |
| 7         | Kennwort ändern                                      | 33    |
| 8         | Abmelden                                             | 33    |
| 9         | Installation DIS-SHOW App auf Endgerät               | 34    |
| 9.1       | Start der DIS-SHOW-App auf dem Player                | 35    |
| 9.2       | Gerät mit ihrem Konto und der Präsentation verbinden | 36-37 |
| 10        | Gerät(e) und Präsentation verwalten                  | 38    |
| 10.1      | Gerätliste                                           | 39    |
| 10.1.1    | Geräte verwalten                                     | 40    |
| 10.1.1.1  | Gerätename nach Wahl vergeben                        | 41    |

| 10.1.1.2 | Geräte zu Gruppen zuordnen           | 42-43 |
|----------|--------------------------------------|-------|
| 10.1.1.3 | Geräte PRÄSENTATIONEN zuweisen       | 43    |
| 11       | Präsentation unterbrechen            | 44    |
| 12       | Präsentation auswählen, bzw. starten | 45    |
|          | DIS-SHOW App auf dem Gerät schließen | 46    |
|          | Anschrift – Support                  | 47    |
|          |                                      |       |

DIS-SHOW-App V2.x\_Handbuch.docx

Seite 6 von 47

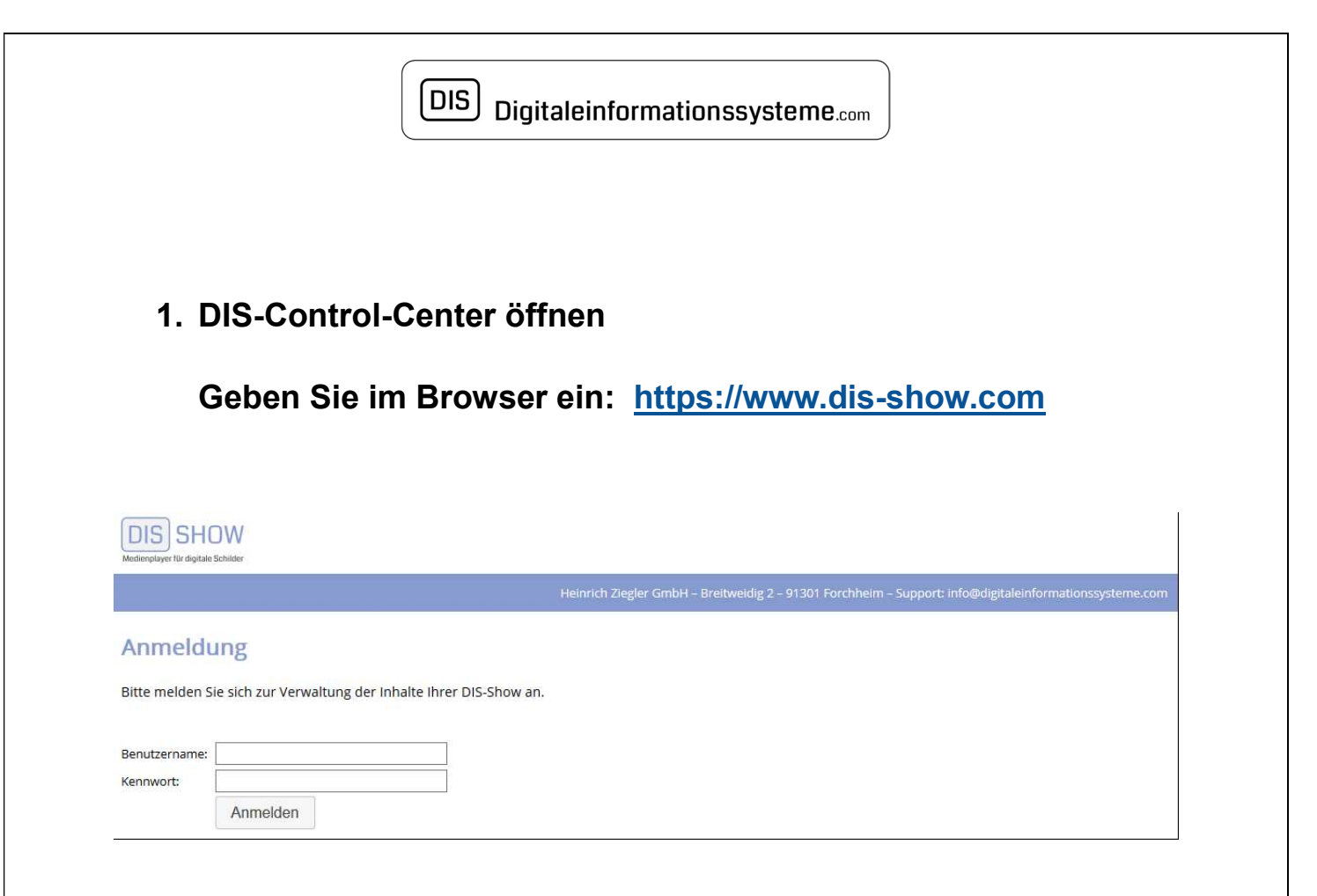

### 1.1 Anmeldung mit Benutzername und Kennwort

Bitte tragen Sie in die vorgesehenen Felder Ihren Benutzernamen und Ihr Kennwort ein und melden Sie sich an.

Den Benutzernamen und Ihr Kennwort erhalten Sie mit Ihrer Lizenz.

DIS-SHOW-App V2.x\_Handbuch.docx

Seite 7 von 47

### 2. Präsentation erstellen / bearbeiten

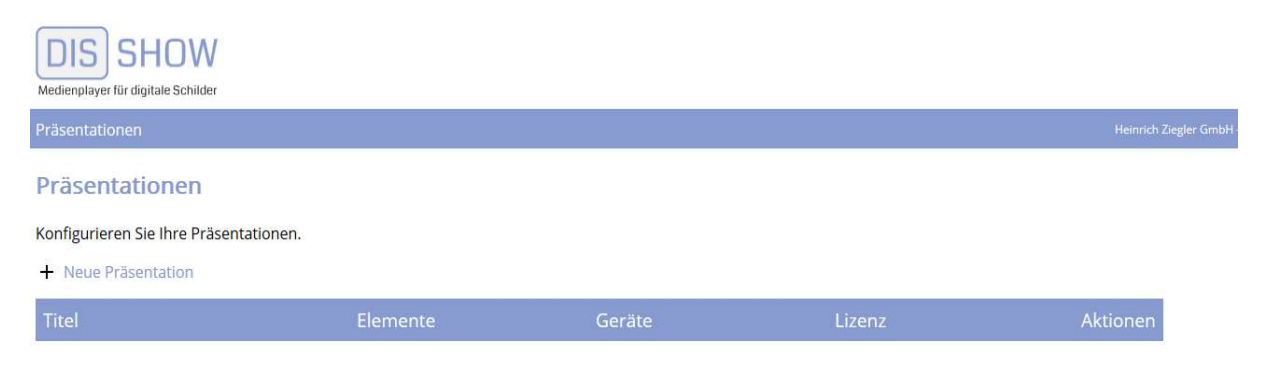

Bei erstmaliger Nutzung muss eine neue Präsentation erstellt werden.

Nutzen Sie hierzu:

+ Neue Präsentation

| Präsentation          |                   |   |  |
|-----------------------|-------------------|---|--|
| Titel:                |                   |   |  |
| Verknüpfte<br>Lizenz: | bitte wählen      | • |  |
| Aktualisierung:       | alle 300 Sekunden |   |  |

DIS-SHOW-App V2.x\_Handbuch.docx

Seite 8 von 47

### 2.1 Titel der Präsentation

Geben Sie ihrer Präsentation einen aussagekräftigen Titel. In unserem Beispiel lautet der Titel der Präsentation "Produktwerbung"

| Präsentation bea                                   | beiten                                                     |           |           |
|----------------------------------------------------|------------------------------------------------------------|-----------|-----------|
| Präsentation                                       |                                                            |           |           |
| Titel:<br>Verknüpfte<br>Lizenz:<br>Aktualisierung: | Produktwerbung<br>Mehrfachaktivierung<br>alle 120 Sekunden | •         |           |
|                                                    |                                                            | Speichern | Schließen |

### 2.2 Verknüpfte Lizenz

Hierbei unterscheiden wir die Lizenzen zur Nutzung der App. Mehrfachaktivierung - zur Nutzung der Internet Version. (Standard) Lizenzschlüssel – zur Nutzung der Intranet Version (optional)

### 2.3 Aktualisierung

Hier wird der Zeitraum vorgegeben, der zwischen der Aktion "Präsentation neu laden" bis zur Aktualisierung am Endgerät vergeht. Je nach Internetgeschwindigkeit, kann sich der Zeitraum auch verzögern. Mit Speichern und Schließen wird die Maske verlassen und Sie kehren in die Präsentationsübersicht zurück.

Seite 9 von 47

## 3. Präsentation Übersicht:

| DIS SHO<br>Medienplayer für digitale Sch | W                 |                  |                                                                     |
|------------------------------------------|-------------------|------------------|---------------------------------------------------------------------|
| Präsentationen                           | Geräte            |                  | © 2019 Heinrich Ziegler GmbH                                        |
| Präsentat                                | ionen             |                  |                                                                     |
| Konfigurieren Sie                        | e Ihre Präsentati | onen.            |                                                                     |
| + Neue Präser                            | ntation           |                  |                                                                     |
| Produktwerl                              | Geräte            | Geändert         | Lizenz                                                              |
| U                                        | U                 | 23.04.2019 19:03 | Mehrfachaktivierung (ID 112)<br>0/∞ Geräten – gültig bis 26.12.2019 |
| Eigenscha                                |                   | Gerateliste      |                                                                     |

Unter der Beispiel-Präsentation "Produktwerbung" stehen folgende Informationen zur Verfügung:

- > Anzahl der in der Präsentation enthaltenen Element
- > Anzahl der mit der Präsentation verbundenen Geräte
- > Erstellungs- bzw. Änderungsdatum
- Lizenzart
- > Anzahl der zur Lizenz gebuchten Geräte
- Gültigkeit der Lizenz

Zur weiteren Anwendung stehen vier Menüpunkte zur Verfügung

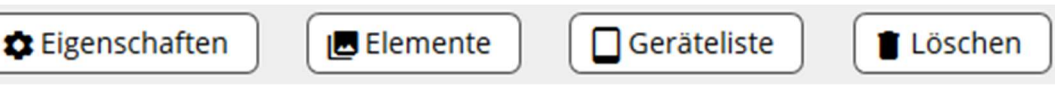

DIS-SHOW-App V2.x\_Handbuch.docx

Seite 10 von 47

### Präsentation bearbeiten

3.1 Digenschaften

Hier können die Punkte wie unter 2.1 beschrieben, editiert werden!

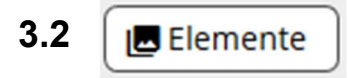

### Darstellung - Elemente, einer leeren geöffneten Präsentation

| DIS SHOW                                        | B DIS Ziegler (DEMO)                                                      |
|-------------------------------------------------|---------------------------------------------------------------------------|
| Präsentationen   Elemente   Geräte              | DIS-SHOW Backend - Development System - last modified 09.04.2019 16:50:50 |
| Elemente                                        |                                                                           |
| Konfigurieren Sie Ihre Präsentation Monitor1.   |                                                                           |
| + Neues Element                                 |                                                                           |
| C Dateimanager                                  |                                                                           |
| C Präsentation neu laden                        |                                                                           |
| Diese Präsentation enthält noch keine Elemente. |                                                                           |

Hier stehen folgende Möglichkeit zur Verfügung:

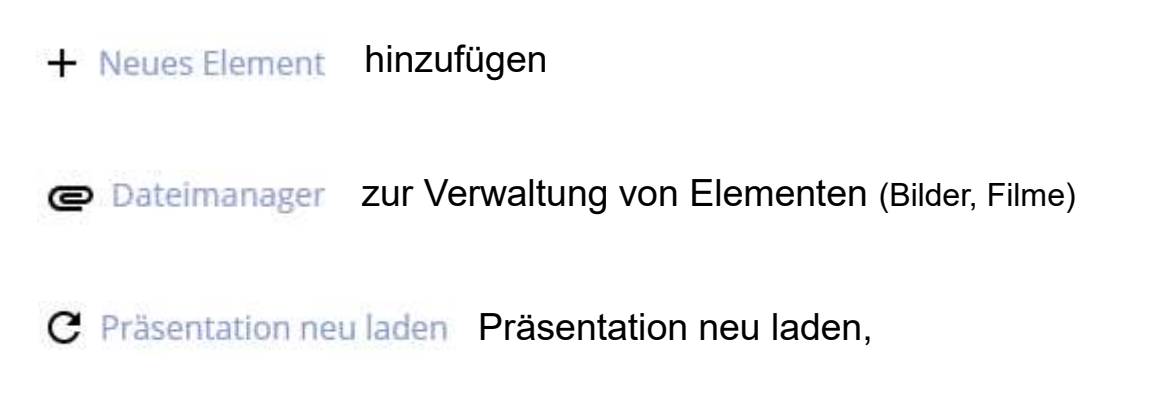

#### Hinweis zur Bildauswahl:

Damit Ihre Bilder auf dem Bildschirm unverzerrt dargestellt werden, ist es wichtig, die Bildformate entsprechend der Monitorausrichtung zu wählen.

Querformat 16 : 9Full HD 1920 x 1080 pxUHD 3840 x 2160 pxHochformat 9 : 16Full HD 1080 x 1920 pxUHD 2160 x 3840 px

DIS-SHOW-App V2.x\_Handbuch.docx

3.3 Geräteliste

Bei einer neu erstellten Präsentation ist wie dargestellt, noch kein Gerät in der Geräteliste aufgeführt.

| Verbunden                       | e Geräte                    |                                                |                                         |                                 | ×              |
|---------------------------------|-----------------------------|------------------------------------------------|-----------------------------------------|---------------------------------|----------------|
| Hier sehen Si<br>Die letzte Spa | e sämtliche<br>Ite gibt an, | e Geräte, welche diese<br>ob das Gerät die Prä | e Präsentation au<br>sentation aktualis | fgerufen haben.<br>sieren muss. |                |
| Hersteller                      | Modell                      | Android-Version                                | Präsentation                            | zuletzt gesehen                 | Aktualisierung |
|                                 |                             |                                                |                                         |                                 | Schließen      |

Erst nachdem sich ein Gerät mit der Präsentation verbunden hat, erscheint es in der Geräteliste.

3.4 🛾 Löschen

Mit diesem Schalter löschen Sie die Präsentation

DIS-SHOW-App V2.x\_Handbuch.docx

Seite 12 von 47

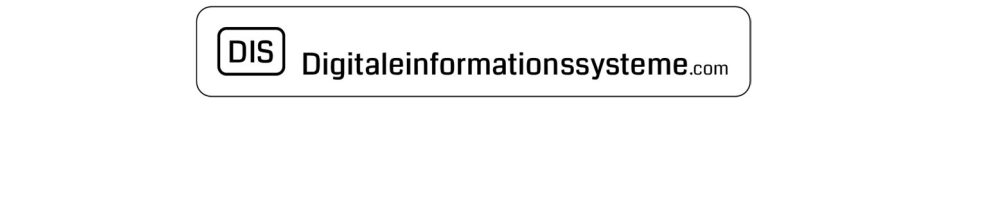

### 4. Dateimanager

Um Bild- und Videoelemente in der Präsentation verwenden zu können, müssen Sie diese von ihrem PC aus, in den Dateimanager der DIS-SHOW hochladen.

Klicken Sie hierzu auf ... @ Dateimanager

Der noch leere Dateimanager wird geöffnet.

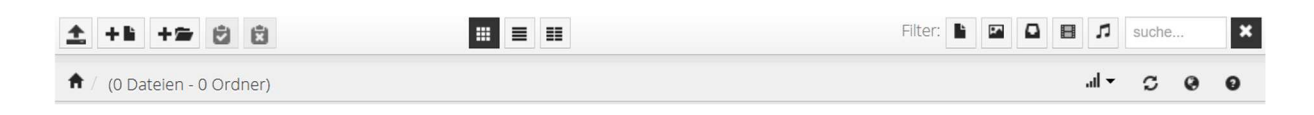

Wenn Sie sich mit der PC-Maus, über die in der ersten Zeile befindlichen Symbole bewegen, werden die selbsterklärenden Funktionen angezeigt. Sie können auch die Darstellung und Filterfunktionen wählen!

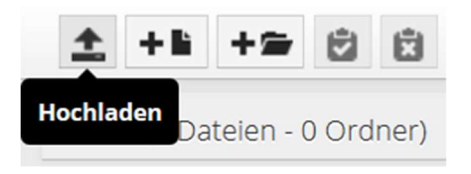

Der wichtigste Menüpunkt ist "Hochladen"

Nach dem Klick auf diesen Menüpunkt erscheint dieses Menü

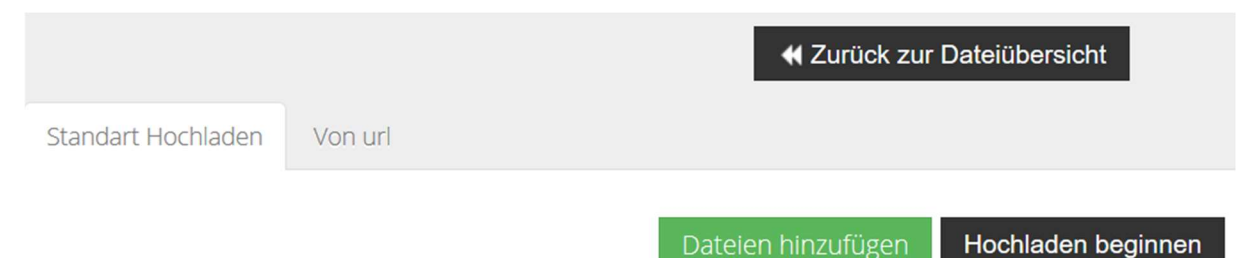

Wählen Sie "Dateien hinzufügen" worauf sich das Fenster des Dateimanager auf ihrem Computer öffnet, in dem Sie das gewünschte Bild oder Video auswählen können und den Schalter "Hochladen beginnen", nutzen. Anschließend Schalter "Zurück zur Datenübersicht".

Wiederholen Sie diesen Vorgang für alle Elemente, die Sie in Ihrer Präsentation verwenden möchten

DIS-SHOW-App V2.x\_Handbuch.docx

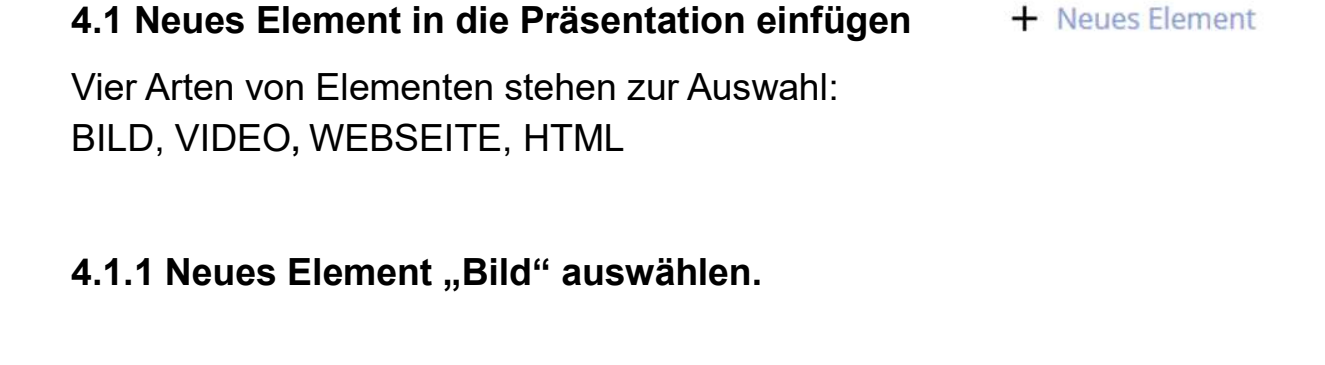

| ? | Bitte wäh<br>erstel <mark>l</mark> en | len Sie, welc<br>möchten. | he Art von Elem | e <mark>n</mark> t Sie |
|---|---------------------------------------|---------------------------|-----------------|------------------------|
|   |                                       |                           |                 |                        |

Nach der Auswahl "Bild" wird eine Menü-Box zur weiteren Auswahl und Einstellung für das Bild-Element erzeugt.

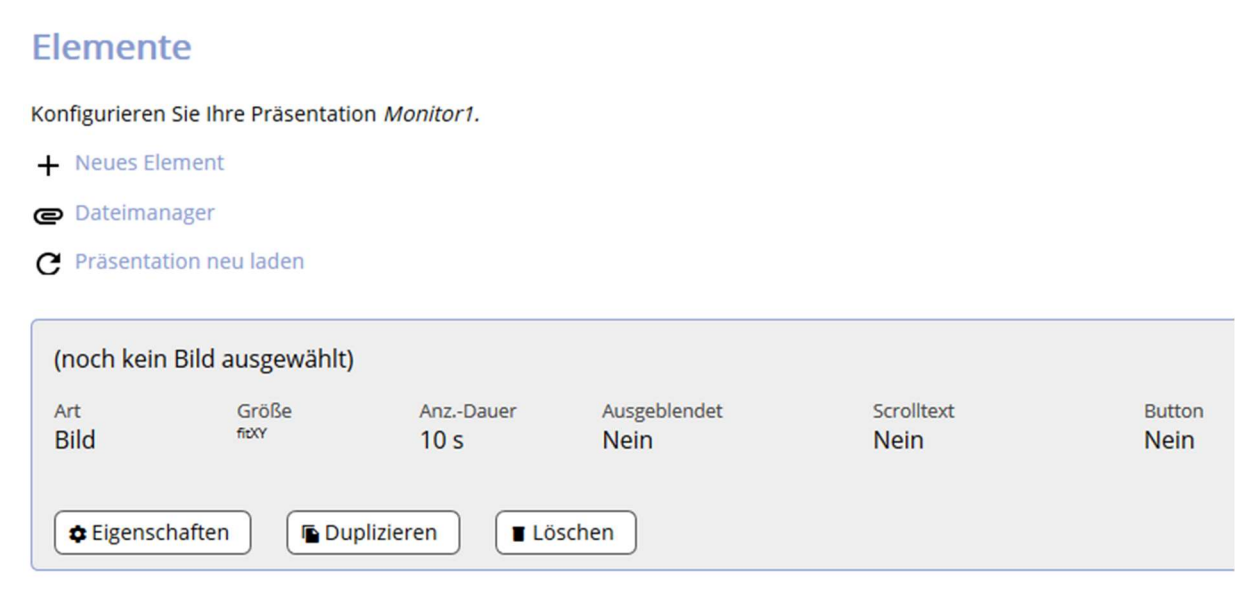

Zur weiteren Auswahl stehen die Schalter "Eigenschaften" "Duplizieren" und "Löschen" zur Verfügung.

DIS-SHOW-App V2.x\_Handbuch.docx

Seite 14 von 47

Um ein Bild-Element einfügen zu können, ist der Schalter "Eigenschaften"

zu verwenden. Wählen Sie anschließend den Kartenreiter "Bild".

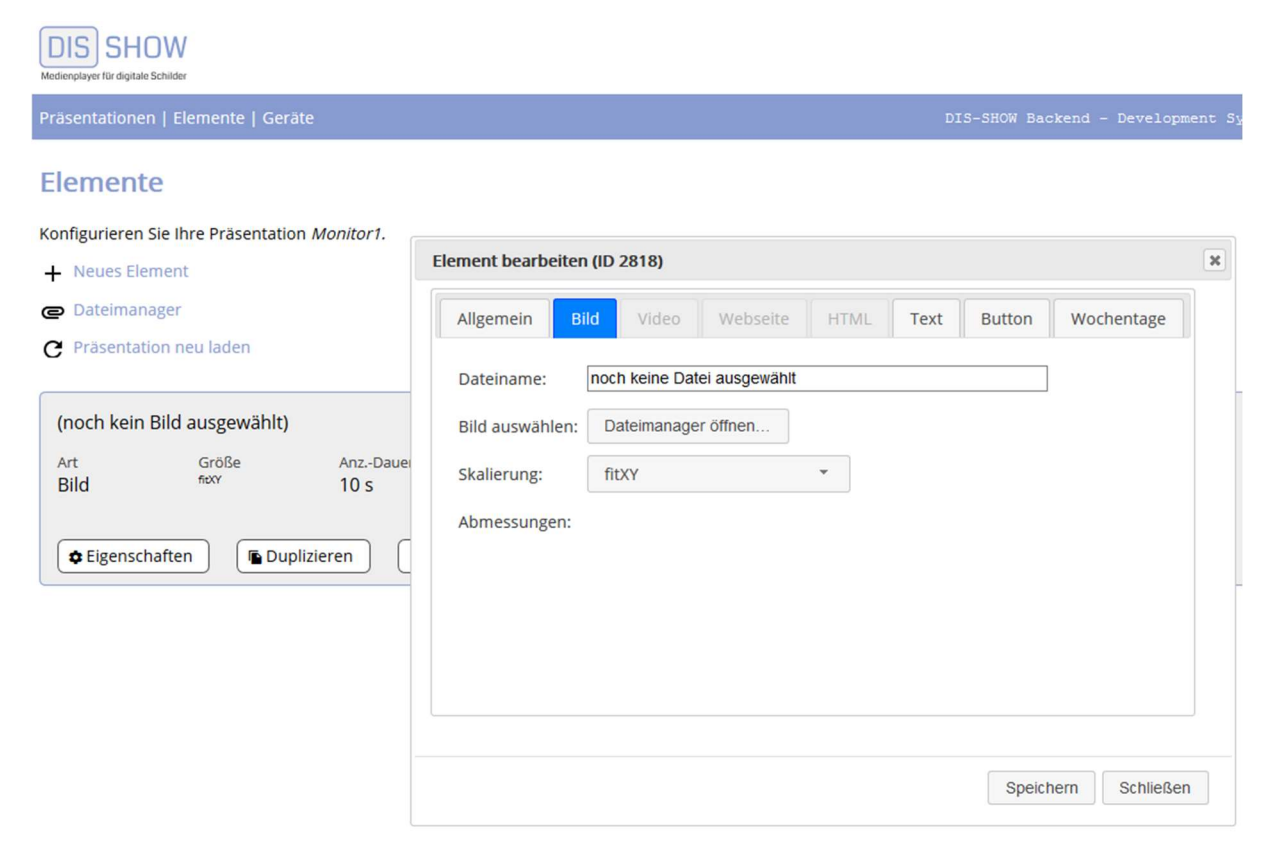

### 4.1.1.1 Bild auswählen: Dateimanager öffnen

Wählen Sie aus dem Dateimanager das gewünschte Bild in dem Sie

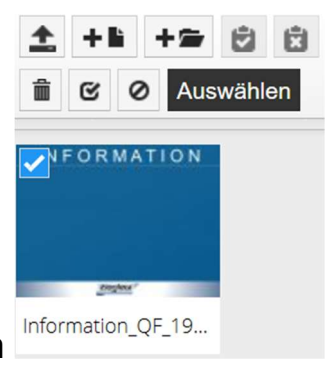

oben links den Haken setzen Schalter "Auswählen".

und betätigen Sie den

### 4.1.1.2 Bild / Skalierung

Bevor Sie nun "Speichern", kann die Skalierung des Bild-Elemtes noch ausgewählt werden. Standardmäßig ist "fitXY" voreingestellt, sodass eine Zentrierung des Bild-Elements, Horizontal (X) und Verdikal (Y) ausgeführt wird.

| Element bearbeiter | n (ID 2822)                 |           |        | 36         |
|--------------------|-----------------------------|-----------|--------|------------|
| Allgemein Bi       | ld Video Webseite           | HTML Text | Button | Wochentage |
| Dateiname:         | noch keine Datei ausgewählt |           |        |            |
| Bild auswählen:    | Dateimanager öffnen         |           |        |            |
| Skalierung:        | fitXY                       |           |        |            |
| Abmessungen:       |                             |           |        |            |
|                    |                             |           |        |            |
|                    |                             |           |        |            |
|                    |                             |           |        |            |
|                    |                             |           |        |            |

Folgende Skalierungen sind noch von Bedeutung:

"centerInside" wird verwendet, wenn ein Bild im Hochformat, auf einem Monitor dargestellt werden soll, der im Querformat betrachtet wird.

Testen Sie die Skalierauswahl, um die Bilder möglichst unverzerrt darzustellen, wenn diese den eingangs empfohlenen Bildformaten 16:9 bzw. 9:1 nicht entsprechen sollten.

DIS-SHOW-App V2.x\_Handbuch.docx

Seite 16 von 47

Speichern

Schließen

### 4.1.1.3 Bild / Kartenreiter "Allgemein"

| Allgemein Bild   | Video     | Webseite        | HTML                      | Text                   | Button     | Wochentage |
|------------------|-----------|-----------------|---------------------------|------------------------|------------|------------|
| Elementname:     |           |                 |                           |                        |            |            |
| Anzeigedauer: 10 | Sek       | unden (für Bild | er, Websei                | ten <mark>und H</mark> | TML-Elemer | nte)       |
| Position: -1     | Reih      | enfolge innerh  | halb <mark>der Prä</mark> | äsentatior             | n          |            |
| Zeitraum:        |           | -               |                           |                        |            |            |
| Sichtbarkeit:    | Ausgeblen | det             |                           |                        |            |            |
|                  |           |                 |                           |                        |            |            |
|                  |           |                 |                           |                        |            |            |
|                  |           |                 |                           |                        |            |            |

 "Elementname" kann entgegen des Dateinamens frei benannt werden.

Speichern

Schließen

- "Anzeigedauer" in Sekunden ist ein Pflichtfeld, muss immer eine Zahl enthalten! (Empfehlung: mind.10 Sekunden)
- "Position" sortiert das Element in der Playliste. (kein Pflichtfeld!)
   Die Position kann in der Playliste per "drag-and-drop" verschoben werden.
- "Zeitraum" von bis, wird nur dann benötigt, wenn das Element an einem festgelegten Tag mit Angabe der Uhrzeit angezeigt und beendet werden soll.
- "Sichtbarkeit" wenn im Feld "Ausgeblendet" ein Haken gesetzt wird, wird das Element ausgeblendet und somit nicht angezeigt.
- > "Speichern" und "Schließen" zum Abschließen der Einstellungen.

DIS-SHOW-App V2.x\_Handbuch.docx

### 4.1.1.4 Element bearbeiten – Bild / Kartenreiter "Text"

| Allgemein     | Bild | Video        | Webseite | HTML | Text | Button | Wochentage |
|---------------|------|--------------|----------|------|------|--------|------------|
| Sichtbarkeit: | T    | ext anzeigen |          |      |      |        |            |
| Animation:    | Lauf | text         | Ŧ        | a I  |      |        |            |
| Text:         |      |              |          |      |      |        |            |
| Position:     | unte | n            | •        |      |      |        |            |
| Schriftgröße: | 20   |              |          |      |      |        |            |
| Schriftfarbe: |      |              |          |      |      |        |            |
|               |      |              |          |      |      |        |            |
|               |      |              |          |      |      |        |            |

Hiermit kann das BILD-Element mit Text versehen werden. Dieser Text sollte nur ein Schlagwort oder eine kurze Textzeile

sein!

- "Sichtbarkeit" ohne gesetzten Haken wird der Text im Bild-Element nicht angezeigt (Standard).
   Mit gesetzten Haken wird der Text angezeigt.
- > "Animation" als Lauftext, oder statischer Text
- "Text" eingegeben. Beispiel: AKTION, NEUHEIT, SALE, UNSER ANGEBOT, PRODUKT DES MONATS usw.
- > "Position" feste Textpositionen zur Auswahl
- > "Schriftgröße" 20 bis 99 (ist von der Bildschirmgröße abhängig)
- "Schriftfarbe" nach Auswahl

Speichern Schließen

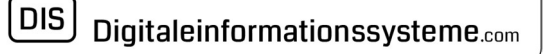

### 4.1.1.5 Element bearbeiten – Bild / Kartenreiter "Button"

| Aligemein     | Bild | Video      | Webseite | HTML | Text | Button | Wochentage |
|---------------|------|------------|----------|------|------|--------|------------|
| Sichtbarkeit: |      | Button a   | nzeigen  |      |      |        |            |
| Text:         |      |            |          |      |      |        | ]          |
| URL:          |      |            |          |      |      |        |            |
| Position:     | b    | itte wähle | n        | •    |      |        |            |
| Schriftgröße  | : 20 | -          |          |      |      |        |            |
| Buttonfarbe   | :    |            |          |      |      |        |            |
| Buttontextfa  | rbe: |            |          |      |      |        |            |

Hiermit kann das Bild-Element mit einem Button versehen werden, der z.B. einen Link auf eine Internetseite zu einem Webshop beinhaltet. Somit wird das Bild-Element interaktiv.

Speichern

Schließen

Folgende Eingaben zur Button-Erstellung stehen zur Auswahl:

 "Sichtbarkeit" ohne gesetzten Haken bleibt der Button unsichtbar (Standard)

Mit gesetzten Haken wird der Button auf dem Bild-Element angezeigt.

- ➢ "Text" Beschriftung des Button
- "URL" Link zur Webseite, bitte vollständig eingeben, z.B. https://www.digitaleinformationssysteme.com
- "Position" feste Textpositionen
- > "Schriftgröße" 20 bis 99 (ist von der Bildschirmgröße abhängig)
- "Buttonfarbe" nach Auswahl
- "Buttontextfarbe" nach Auswahl

DIS-SHOW-App V2.x\_Handbuch.docx

### 4.1.1.6 Element bearbeiten – Bild / Kartenreiter "Wochentage"

| lgemein Bild  | Video Webseite    | HTML     | Text | Button | Wochentage |
|---------------|-------------------|----------|------|--------|------------|
| Wochentag     | Uhrzeit           |          |      |        | 0          |
| Montag        | 08:00 – 18:00 Uhr | 1        |      |        |            |
| Dienstag      | 08:00 – 13:00 Uhr | Î        |      |        |            |
| Dienstag      | 15:00 – 20:00 Uhr | <b>m</b> |      |        |            |
| Mittwoch      | 13:00 – 20:00 Uhr | 1        |      |        |            |
|               |                   |          |      |        |            |
|               |                   |          |      |        | <u>е</u>   |
| itte wählen 🗸 | _                 |          |      |        |            |
|               |                   |          |      |        |            |

In diese Maske können die Wochentage mit Start- und Endzeit angegeben werden an denen das Element am Monitor angezeigt werden soll.

Speichern

Schließen

Wie im Beispiel dargestellt, können am selben Wochentag verschiedene Uhrzeiten zum Start und zum Ende eingestellt werden.

HINWEIS: Unter Kartenreiter "Allgemein" darf zugleich <u>kein Zeitraum</u> gesetzt sein, da sich die Vorgaben eventuell überschneiden und zu einer Störung führen können!

DIS-SHOW-App V2.x\_Handbuch.docx

Seite 20 von 47

|                                         | DIS Digitaleinformationssysteme.com                                                 |                    |
|-----------------------------------------|-------------------------------------------------------------------------------------|--------------------|
| 4.2.1 Neues                             | s Element "Video"                                                                   |                    |
|                                         | Neues Element ×                                                                     |                    |
|                                         | <ul> <li>Bitte wählen Sie, welche Art von Element Sie erstellen möchten.</li> </ul> |                    |
|                                         | Bild Video Webseite HTML                                                            |                    |
| (noch kein V<br><sub>Art</sub><br>Video | /ideo ausgewählt)<br>Größe AnzDauer Ausgeblendet<br>10 s Nein                       | Scrolltext<br>Nein |
| Button<br>Nein<br>De Eigenscha          | aften 🕞 Duplizieren 📑 Löschen                                                       |                    |
| Elemer                                  | nt bearbeiten (ID 2825)                                                             | ×                  |
| Allg                                    | emein Bild Video Webseite HTML Text Button Wochentage                               |                    |
| Dat                                     | eo auswählen: Dateimanager öffnen                                                   |                    |
|                                         |                                                                                     |                    |
|                                         |                                                                                     |                    |
|                                         |                                                                                     |                    |
|                                         | Speichern Schließer                                                                 | ١                  |
| DIS-SHOW-App V2.x_H                     | landbuch.docx                                                                       | Seite 21 von 47    |

www.digitaleinformationssysteme.com

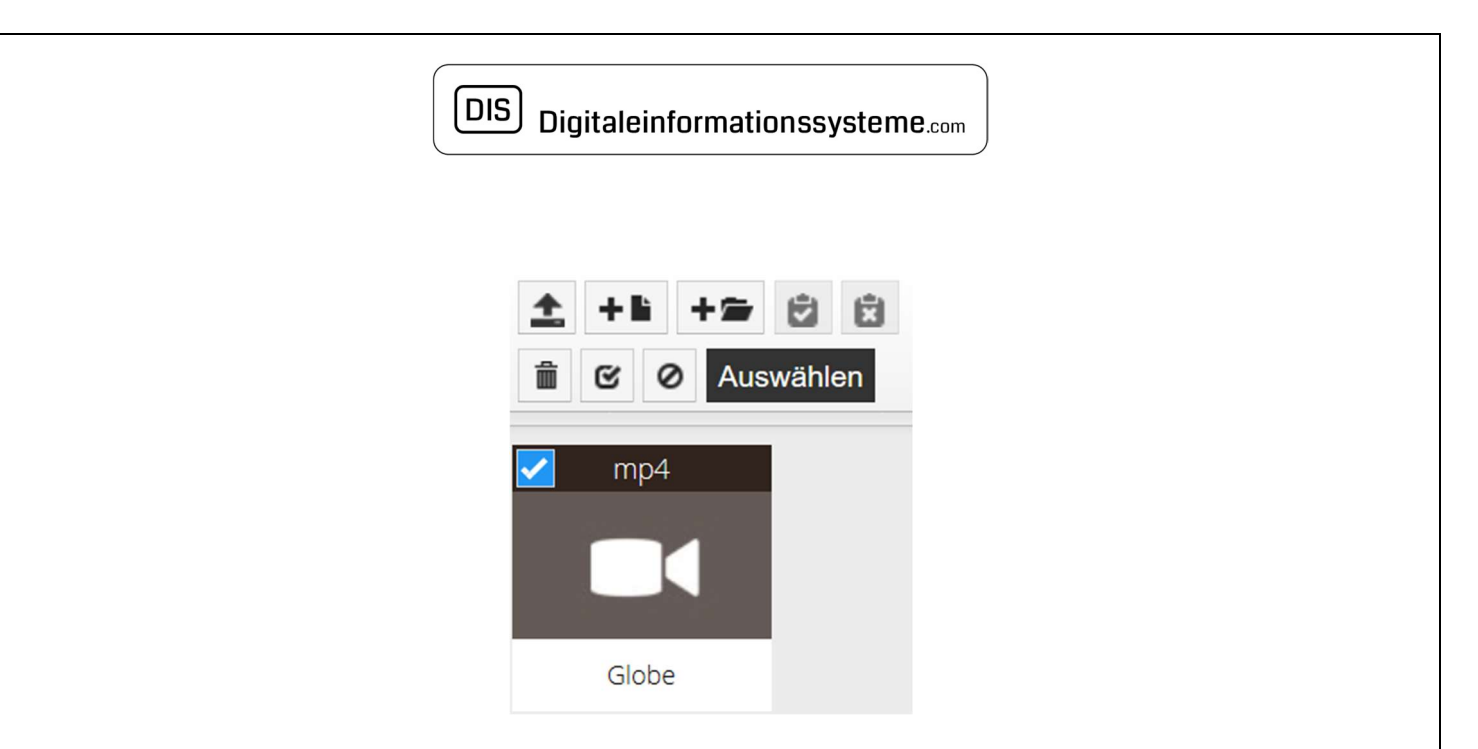

### Video "Auswählen" und "Speichern"

| Element bearbeiten (ID 2825)                                        | × |
|---------------------------------------------------------------------|---|
| Allgemein Bild Video Webseite HTML Text Button Wochentage           |   |
| Elementname:                                                        |   |
| Anzeigedauer: 10 Sekunden (für Bilder, Webseiten und HTML-Elemente) |   |
| Position: -1 Reihenfolge innerhalb der Präsentation                 |   |
| Zeitraum: –                                                         |   |
| Sichtbarkeit: Ausgeblendet                                          |   |
|                                                                     |   |
|                                                                     |   |
|                                                                     |   |

Vergeben Sie einen Elementnamen, die Anzeigedauer kann bei den vorbelegten 10 Sekunden bleiben, denn diese wird ignoriert, da Videos in ihrer vollen Länge abgespielt werden.

Wählen Sie zum Abschluss "Speichern" und "Schließen"

DIS-SHOW-App V2.x\_Handbuch.docx

Seite 22 von 47

Schließen

Speichern

### Video Vorschau

Ihr erfolgreich in die Präsentation eingefügtes Video wird dargestellt.

Beispiel:

| Globe.mp4    |                   |              |                      | 1 marting |
|--------------|-------------------|--------------|----------------------|-----------|
| Art<br>Video | Größe<br>4.20 MB  | AnzDauer     | Ausgeblendet<br>Nein | So May    |
| naco -       | 1920 x 1080 Pixel |              |                      |           |
| Scrolltext   | Button            |              |                      | ~~!       |
| Nein         | Nein              |              |                      |           |
| Eigenschafte | en 🕞 Duplizi      | eren 🔳 🔳 Lös | chen                 |           |

Mit Doppelklick auf das Vorschaubild wird das Video/Bild, im Browser abgespielt, bzw. angezeigt.

DIS-SHOW-App V2.x\_Handbuch.docx

Seite 23 von 47

### 4.3.1 Neues Element "Webseite"

| Ne | eues Element                                                                    | ×   |
|----|---------------------------------------------------------------------------------|-----|
| ?  | Bitte wählen Sie, welche Art von Element S<br>erstel <mark>l</mark> en möchten. | Sie |
|    |                                                                                 |     |

Webseite

HTML

### 4.3.2 Element "Webseite" / Kartenreiter "Allgemein"

Video

Bild

| ement bearbeite | en (ID - | 1)         |                 |              |            |             |            |
|-----------------|----------|------------|-----------------|--------------|------------|-------------|------------|
| Allgemein       | Bild     | Video      | Webseite        | HTML         | Text       | Button      | Wochentage |
| Elementname:    |          |            |                 |              |            |             |            |
| Anzeigedauer:   | 10       | Seku       | ınden (für Bild | er, Websei   | ten und H  | ITML-Elemer | nte)       |
| Position:       | -1       | Reih       | enfolge innerh  | halb der Prä | äsentatior | n           |            |
| Zeitraum:       |          |            | -               |              |            |             |            |
| Sichtbarkeit:   |          | Ausgeblend | let             |              |            |             |            |
|                 |          |            |                 |              |            |             |            |
|                 |          |            |                 |              |            |             |            |
|                 |          |            |                 |              |            |             |            |

Speichern Schließen

Eingabemöglichkeit für den Elementnamen z.B. der Webseite (ohne URL) Anzeigedauer zum Verbleib auf der Webseite bis zum Wechsel auf das nächste Element der Playliste. Wenn ein Touch-Monitor genutzt wird, verlängert sich die Anzeigedauer automatisch jeweils um die voreingestellte Zeit, gerechnet seit der letzten Aktion des Nutzers.

DIS-SHOW-App V2.x\_Handbuch.docx

### 4.3.2.1 Element "Webseite" - Kartenreiter "Webseite"

| Allgemein                                | Bild       | Video         | Webseite      | HTML  | Text | Button | Wochentage |
|------------------------------------------|------------|---------------|---------------|-------|------|--------|------------|
| Adresse: ht                              | tps://www. | digitaleinfor | mationssystem | e.com |      |        |            |
| tata ana ana ana ana ana ana ana ana ana |            |               |               |       |      |        |            |
|                                          |            |               |               |       |      |        |            |
|                                          |            |               |               |       |      |        |            |
|                                          |            |               |               |       |      |        |            |
|                                          |            |               |               |       |      |        |            |
|                                          |            |               |               |       |      |        |            |
|                                          |            |               |               |       |      |        |            |
|                                          |            |               |               |       |      |        |            |

Eingabe der in genauer Schreibweise, <u>vollständigen</u> URL zur gewünschten Webseite.

Beispiel: https://www.digitaleinformationssysteme.com

Die Nutzungs- und Eingabemöglichkeiten der Kartenreiter - Text, Button, Wochentage, wurden weiter oben in dieser Anleitung bereits beschrieben.

DIS-SHOW-App V2.x\_Handbuch.docx

Seite 25 von 47

# 4.4 Neues Element "HTML"

| 2 | Bitte wählen Sie, welche Art vo | n Element Sie |
|---|---------------------------------|---------------|
|   | erstellen möchten.              |               |

### 4.4.1 Neues Element "HTML" Kartenreiter "Allgemein"

| Aligement     | SIIG | VIGEO    | webseite                       | TINL                       | Text                    | Button     | wochentage |
|---------------|------|----------|--------------------------------|----------------------------|-------------------------|------------|------------|
| Elementname:  |      |          |                                |                            |                         |            |            |
| Anzeigedauer: | 10   | Seku     | ın <mark>d</mark> en (für Bild | ler, Websei                | ten un <mark>d</mark> H | TML-Elemer | nte)       |
| Position:     | -1   | Reih     | enfolge inner                  | halb <mark>der Pr</mark> ä | äsentatior              | ı          |            |
| Zeitraum:     |      |          | -                              |                            |                         |            |            |
| Sichtbarkeit: | Au   | sgeblend | let                            |                            |                         |            |            |
|               |      |          |                                |                            |                         |            |            |
|               |      |          |                                |                            |                         |            |            |

Speichern Schließen

DIS-SHOW-App V2.x\_Handbuch.docx

### 4.4.1.1 Neues Element "HTML" / Kartenreiter "HTML"

| Element bearbeiten (ID 2780)                          | ×    |
|-------------------------------------------------------|------|
| Allgemein Bild Video Webseite HTML Text Button Wochen | tage |
| HTML-Editor öffnen                                    |      |
|                                                       |      |
|                                                       |      |
|                                                       |      |
|                                                       |      |
|                                                       |      |
|                                                       |      |

Speichern Schließen

DIS-SHOW-App V2.x\_Handbuch.docx

Seite 27 von 47

### 4.4.1.2 Element "HTML" verwenden

| ۏ HTML-Editor - Mozilla Firefox |                                                    | – 🗆 ×                                 |
|---------------------------------|----------------------------------------------------|---------------------------------------|
| 🛈 🔒 https://www.dis-show        | .com/tinymce.php?presentation-id=212&slide-id=2780 | ⊠ ☆ Ξ                                 |
| Datei Bearbeiten Ansicht        | Einfügen Format Werkzeuge Tabelle Hilfe            |                                       |
|                                 | U I I I I I I I I I I I I I I I I I I I            | ~                                     |
| 8% 📕 🛃 🕨                        | System Font ~ 12pt ~ <u>A</u> ~ <u>Z</u> ~         | , , , , , , , , , , , , , , , , , , , |

<sup>© Wörter</sup> Durch die Verwendung des HTML-Editors stehen eine Vielzahl von

Gestaltungsmöglichkeiten zur Verfügung.

Die Eingabemöglichkeit für "Freitext" steht Ihnen bereits auf der Startmaske (siehe Abb. oben) des HTML-Editor zur Verfügung.

Eine der interessantesten Möglichkeiten ist das Einfügen von Tabellen, die frei gestaltet werden können.

In die Tabellenzellen können Bilder aus dem Dateimanager eingefügt und z.B. mit einem Link versehen werden.

Sie können auch Tabellenzellen beschriften, mit einem Link zur aktiven Nutzung auf einem Touch-Monitor oder auf einem Tablet.

Die Zellen können mit einer Hintergrundfarbe und mit farbigen Text ausgestattet werden.

Probieren Sie die vielen Funktionen und Möglichkeiten im HTML-Editor aus!

Mit dem Editor können Sie zum Beispiel folgendes in Tabellenform erstellen:

Speisekarten – Therapiepläne – Zimmerbelegung – Preislisten Öffnungszeiten - Vertretungspläne – Schichtpläne – Stundenpläne Nehmen Sie sich Zeit und erkunden Sie den HTML-Editor.

### 4.4.1.2.1 Neues Element "HTML" – "Text"

In ein HTML-Element wird ein zusätzlicher Text kaum nötig sein, die Möglichkeit besteht jedoch auch.

### 4.4.1.2.2 Neues Element "HTML" – "Button"

Auch ein Button kann auf ein HTML-Element gesetzt werden.

### 4.4.1.2.3 Neues Element "HTML" – "Wochentage"

Die Steuerung eines HTML-Elementes per Wochentage, kann wie eingangs bereits bei der Verwendung von Bild- und Video-Elemente beschrieben, erfolgen.

Mit den Schaltern "Speichern" und "Schließen" wird die Bearbeitung beendet.

Sie kehren in die Elementübersicht zurück.

Damit die Änderungen auf dem entfernten Monitor übertragen werden, muss die Präsentation neu geladen werden.

# Elemente

Konfigurieren Sie Ihre Präsentation Speisekarte1.

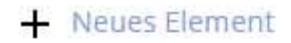

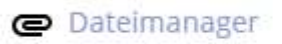

C Präsentation neu laden

DIS-SHOW-App V2.x\_Handbuch.docx

### 4.5 C Präsentation neu laden

Mit dieser Funktion werden Änderungen, die Sie an Ihrer Präsentation vorgenommen haben, an die mit der Präsentation verbundenen Geräte übermittelt.

Änderungen, die Sie an Ihrer Präsentation vorgenommen haben, werden nur dann am Gerät dargestellt, wenn diese durch den Befehl "Präsentation neu laden" ausgelöst wurden.

### 4.6 Element duplizieren

Duplizieren

DIS-SHOW-App V2.x\_Handbuch.docx

Seite 30 von 47

| DIS SH<br>Medienplayer für digitale | Schilder                               |               |              |            |        |  |  |  |
|-------------------------------------|----------------------------------------|---------------|--------------|------------|--------|--|--|--|
| Präsentatione                       | n   Elemente                           |               |              |            |        |  |  |  |
| Element                             | Elemente                               |               |              |            |        |  |  |  |
| Konfigurieren                       | Sie Ihre Präsentation                  | Monitor 1.    |              |            |        |  |  |  |
| + Neues Ele                         | ment                                   |               |              |            |        |  |  |  |
| Dateiman                            | ager                                   |               |              |            |        |  |  |  |
| <b>C</b> Präsentat                  | ion neu laden                          |               |              |            |        |  |  |  |
| Informatio                          | n.jpg                                  |               |              |            |        |  |  |  |
| Art                                 | Größe                                  | AnzDauer      | Ausgeblendet | Scrolltext | Button |  |  |  |
| Bild                                | Bild 84,70 KB 10 s Nein Nein Nein Nein |               |              |            |        |  |  |  |
| Eigenscl                            | naften                                 | tieren 🔳 🔳 Lö | schen        |            |        |  |  |  |

Durch Nutzung der Auswahl "Duplizieren" wird eine Kopie und somit ein neues, gleichartiges Element erzeugt.

Dessen Attribute, wie Zeitsteuerung, Skalierung usw. sind neu zu setzen.

#### 4.7 Element löschen

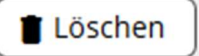

Löscht das ausgewählte Element aus der Präsentation

Mit Mausklick auf "Präsentationen" gelangen Sie zurück in die Übersicht ihrer Präsentationen.

DIS-SHOW-App V2.x\_Handbuch.docx

Seite 31 von 47

### Zurück in die Präsentationsübersicht

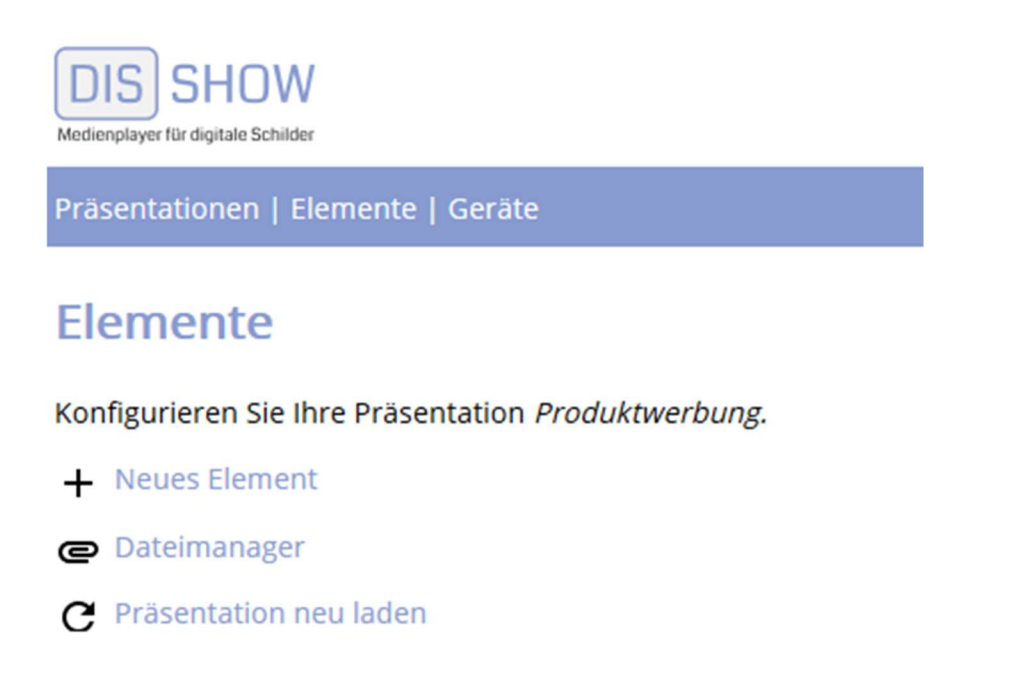

### 5. Geräteliste

Durch Betätigung des Schalters "Geräte" wird eine Übersicht der mit der Präsentation verbundenen Geräte angezeigt. Folgende Informationen aus dem entfernten Gerät (Monitor oder Tablet) stehen Ihnen zur Verfügung:

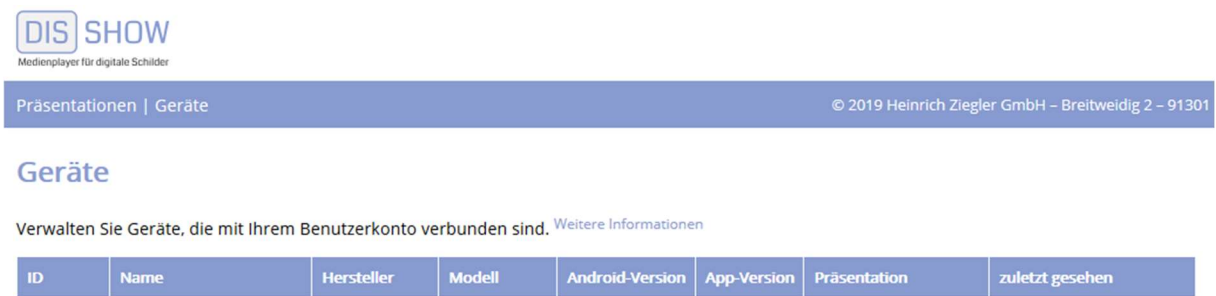

Die Darstellung enthält keine Informationen da noch kein Gerätezugriff stattgefunden hat.

DIS-SHOW-App V2.x\_Handbuch.docx

Seite 32 von 47

### 6. Präsentation löschen

Hiermit wird die Präsentation und alle darin befindlichen Elemente vollständig gelöscht.

### 7. Kennwort ändern

Sie haben die Möglichkeit, das von uns vergebene Kennwort zu ändern. Bitte merken Sie sich immer das Kennwort!

Ohne Kennwort haben Sie keinen Zugriff auf Ihre Präsentationen.

Um ihr Kennwort zu ändern müssen Sie bereits ihren Browser geöffnet haben und angemeldet sein.

- Klicken Sie mit der Maus im Browser oben rechts auf Ihren Anmeldenamen
- Klicken Sie im Fenster auf "Kennwort ändern"

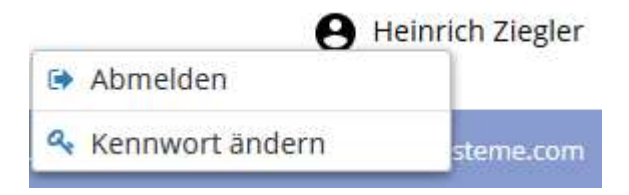

Danach erscheint oben rechts am Bildschirm die Bestätigung. Das neue Kennwort ist bei Neuanmeldung wirksam.

### 8. Abmelden

Im gleichen Fenster wie zur Kennwortänderung, steht auch die Abmeldung zur Verfügung.

Bitte nutzen Sie diese, bevor Sie den Browser schließen.

### 9. Installation der DIS-SHOW-App am Android Endgerät

Öffnen Sie ihren Internetbrowser auf dem Gerät und geben Sie den Link ein, den Sie auch zu ihrer Anmeldung benutzen:

https://www.dis-show.com/login.php

Auf dieser Internetseite befindet sich der Link zum Download der DIS-SHOW 2.0.0.apk, links unten.

Per Klick auf den Link erfolgt der Download, nach Abschluss erscheint die Auswahl zur Installation, die Sie bestätigen sollten.

| DIS SHOW<br>Nederspayer for deplate Schider                                                                                                    |
|----------------------------------------------------------------------------------------------------|
| © 2019 Heinrich Ziegler GmbH – Breitweidig 2 – 91301 Forchheim – Support: info@digitaleinformationssysteme.com                                                                                                    |
| Anmeldung<br>Bitte melden Sie sich zur Verwaltung der Inhalte Ihrer DIS-Show an.                                                                                                    |
| Benutzername: Kennwort: Anmelden                                                                                                    |
| <ul> <li>Neu in Version 2.0.0</li> <li>Geräte werden mittels PIN verbunden – es ist keine Benutzerinteraktion am Gerät mehr erforderlich:<br/>Nach dem Start der App wird nur die auf dem Display angezeigte PIN auf https://www.dis-show.com/connect eingegeben.<br/>Wenige Sekunden nach der Eingabe startet die ausgewählte Präsentation.</li> <li>Wird eine Präsentation aufgrund geänderter Elemente neu geladen prüft die App selbständig, ob Dateien fehlen oder verändert wurden.</li> <li>Eine neue Geräteliste/-übersicht erlaubt das Vergeben eigener Namen für Geräte.<br/>Zudem können Geräte in Gruppen organisiert werden.<br/>Über die Gruppenfunktion ist es möglich sämtlichen Geräten in einer Gruppe eine neue Präsentation zuzuweisen.<br/>Neben anderen Informationen gibt die Geräteübersicht Auskunft über die Android- und App-Versionen der mit dem Benutzerkonto verknüpften Geräte.</li> <li>DIS-SHOW-2.00.apk<br/>Datum: 17.04.2019<br/>Größe: 2.496.858 Bytes</li> <li>SHA1-Prüfsumme: 0ad0dfc1401546e5c7db16c45e69f4bb433f7171</li> </ul> |
| Betätigen Sie den HOME-Button auf ihrem Gerät, mit dem Sie auf die<br>Übersicht Ihrer installierten Apps gelangen, in der dieses                                                                                                    |

DIS-SHOW Icon

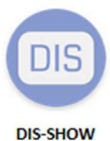

nach erfolgreicher Installation zu sehen ist.

DIS-SHOW-App V2.x\_Handbuch.docx

Seite 34 von 47

9.1 Start der DIS-SHOW-App auf dem Player (Tablet, Smartphone)

Klicken Sie auf das

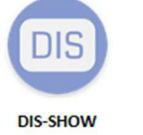

lcon

Auf ihrem Monitor, bzw. ihrem Tablet wird beim ersten Start die nachfolgende Ansicht dargestellt und eine zufällige, sechsstellige PIN angezeigt.

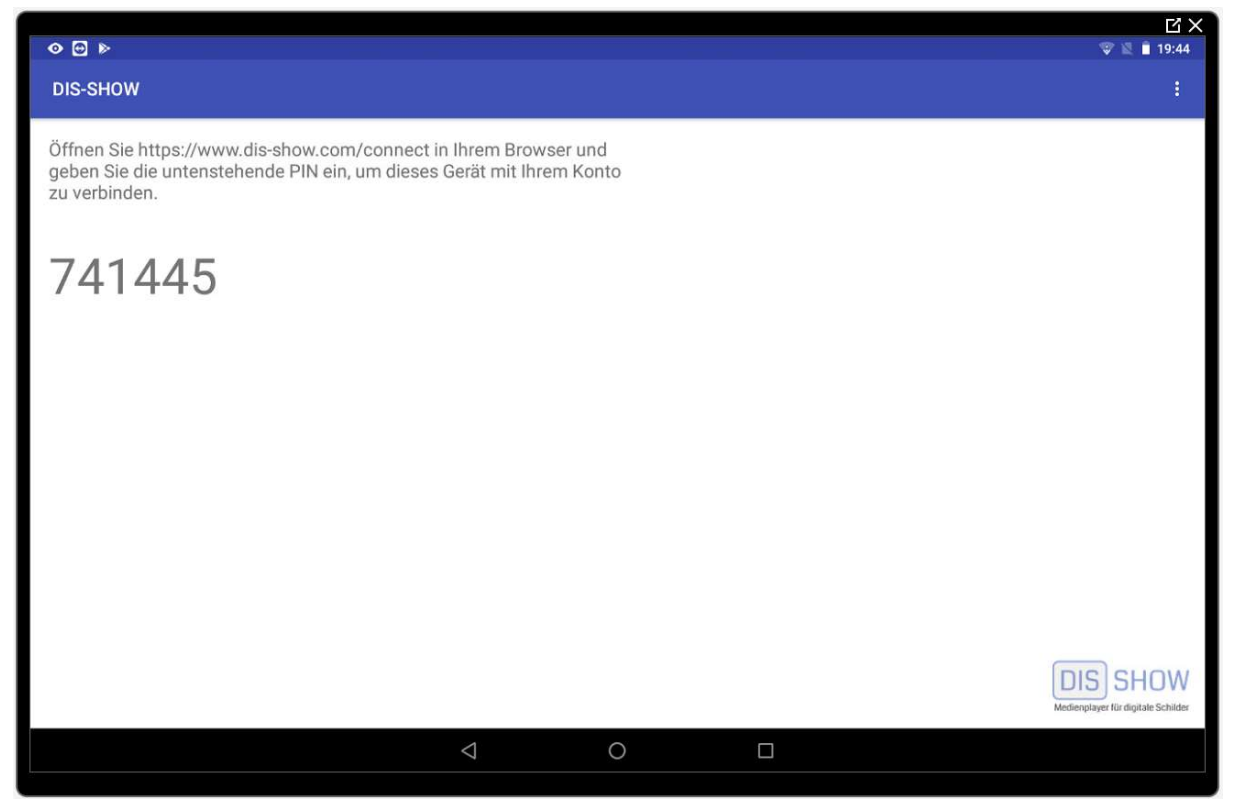

Die hier im Handbuch dargestellt PIN ist nur ein Beispiel!

DIS-SHOW-App V2.x\_Handbuch.docx

Seite 35 von 47

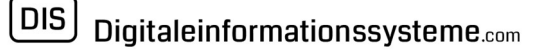

### 9.2 Gerät mit ihrem Konto verbinden

Geben Sie in ihrem Browser am PC den Link zur Anmeldung ein. https://www.dis-show.com/login.php

Tragen Sie Ihren Benutzername und ihr Passwort ein und melden Sie sich an.

Geben Sie danach in ihrem Browser am PC, den Link <u>https://www.dis-show.com/connect</u> zum Verbinden des Gerätes mit ihrem Konto ein.

Daraufhin erscheint eine Maske, in der Sie die **Präsentation auswählen** und **anschließend die sechsstellige PIN eingeben**, die auf dem Monitor bzw. auf ihrem Tablet angezeigt wird.

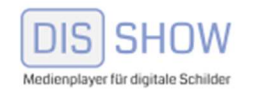

Präsentationen | Geräte

### Geräte

Nach erfolgreicher Verknüpfung wird auf dem Gerät automatisch diese Präsentation gestartet:

Monitor1

Geben Sie die am Gerät angezeigte 6-stellige PIN ein, um das Gerät mit Ihrem Konto zu verknüpfen.

DIS-SHOW-App V2.x\_Handbuch.docx

Seite 36 von 47

Nach Eingabe der sechsstelligen PIN erscheint der Name Ihres Gerätes, mit dem Hinweis "ist nun mit Ihrem Konto verknüpft"

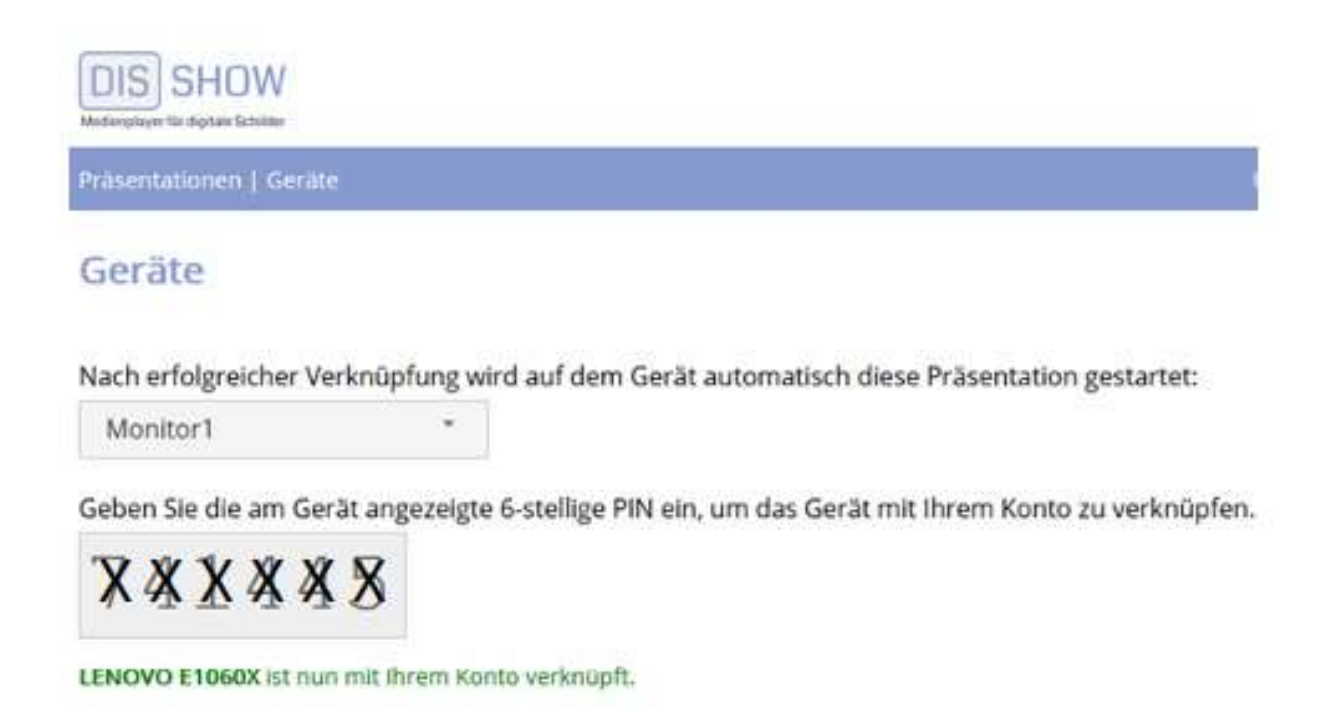

Am Gerät findet direkt nach der Eingabe, das Herunterladen der Elemente ihrer Präsentation statt und wird je nach Internetgeschwindigkeit in wenigen Minuten fertig sein.

Anschließend wird die Präsentation erstmalig auf dem Gerät (Tablet) dargestellt.

Sollte die Verbindung Gerät und Konto fehlgeschlagen sein, dann beenden und schließen Sie bitte die DIS-SHOW-App und starten Sie sie neu.

Daraufhin wird eine neue sechsstellige PIN ausgegeben, die Sie bitte wie oben beschrieben, wieder mit ihrem Konto verbinden.

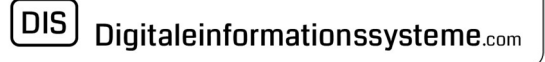

### 10. Gerät(e) und Präsentationen verwalten

Im Browser steht nun diese Maske zur Verfügung, mit der Sie die Präsentation mit deren Elemente, sowie die damit verbundenen Geräte verwalten können.

| DIS SHO<br>Medienplayer für digitale Se | Childer             |                    |                                                                     |
|-----------------------------------------|---------------------|--------------------|---------------------------------------------------------------------|
| Präsentationen                          | Geräte              |                    | © 2019 Heinrich Ziegler GmbH                                        |
| Präsenta                                | tionen              |                    |                                                                     |
| Konfigurieren S                         | ie Ihre Präsentatio | onen.              |                                                                     |
| + Neue Präse                            | entation            |                    |                                                                     |
| Monitor1                                |                     |                    |                                                                     |
| Elemente                                | Geräte              | Geändert           | Lizenz                                                              |
| 1                                       | 1                   | 19.04.2019 18:19   | Mehrfachaktivierung (ID 112)<br>1/∞ Geräten – gültig bis 26.12.2019 |
| Eigensch                                | aften               | emente Geräteliste | T Löschen                                                           |

### 10.1 Gerätliste

| Schalter | Geräteliste | öffnet die Maske der verbundenen Geräte und zeigt |
|----------|-------------|---------------------------------------------------|
|          |             | die zuletzt gewählte Präsentation an.             |

| Verbundene Geräte                                                                                                    |        |                 |              |   |                     |                |  |
|----------------------------------------------------------------------------------------------------|--------|-----------------|--------------|---|---------------------|----------------|--|
| Hier sehen Sie sämtliche Geräte, welche diese Präsentation aufgerufen haben.<br>Die letzte Spalte gibt an, ob das Gerät die Präsentation aktualisieren muss. |        |                 |              |   |                     |                |  |
| Hersteller                                                                                                    | Modell | Android-Version | Präsentation |   | zuletzt gesehen     | Aktualisierung |  |
| MEDION                                                                                                    | E1060X | 8.1.0 (27)      | Monitor1     | • | 19.04.2019 20:33:42 |                |  |
|                                                                                                    |        |                 |              |   |                     | Schließen      |  |

DIS-SHOW-App V2.x\_Handbuch.docx

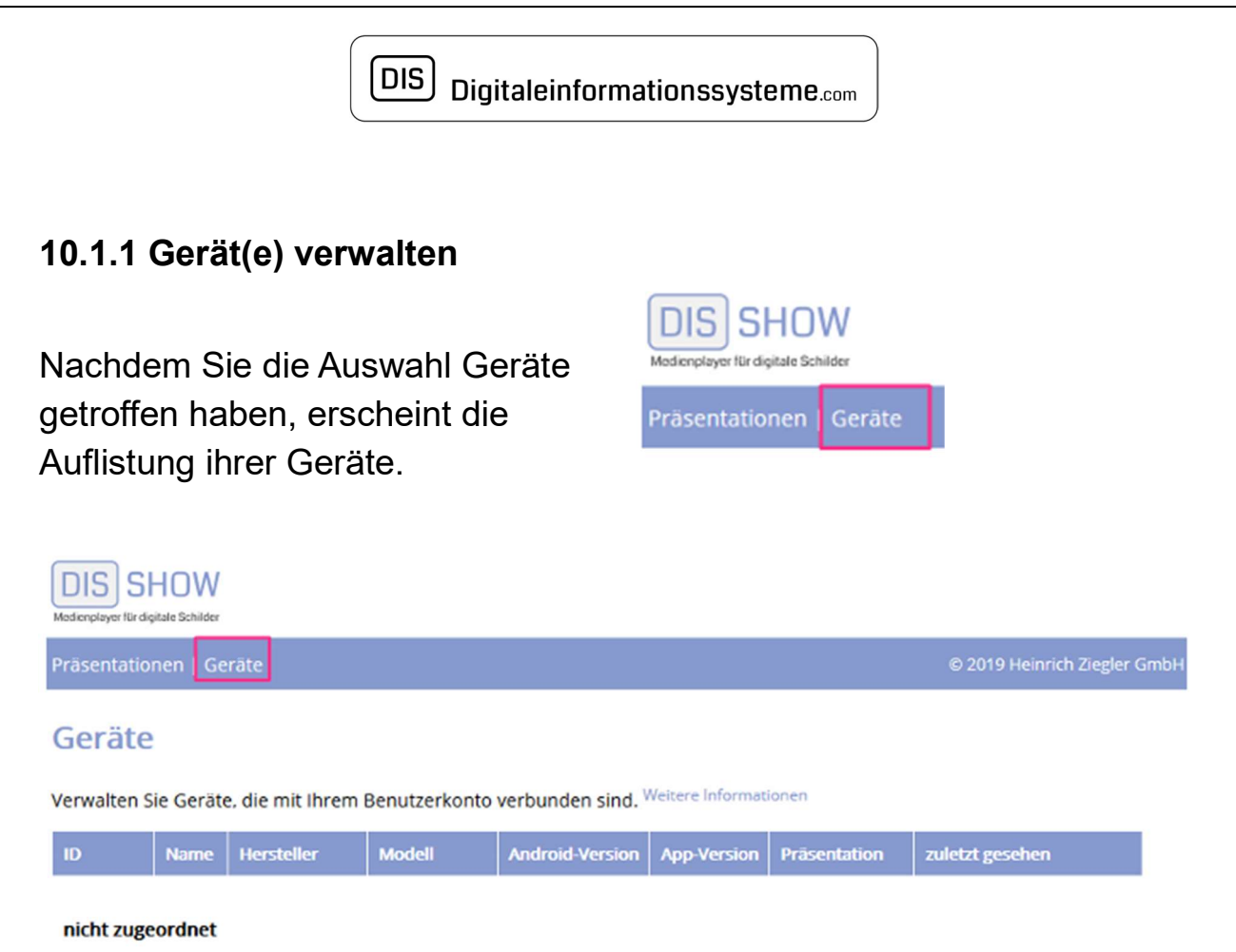

Benutzen Sie hier auch den Link "Weitere Informationen" um über die Möglichkeiten zu erfahren, die in dieser Maske zur Geräteverwaltung, zur Zuordnung einer Gruppe und zur Auswahl der Präsentation zu Verfügung stehen.

2.0.0

Monitor1

19.04.2019 20:41:42

8.1.0 (27)

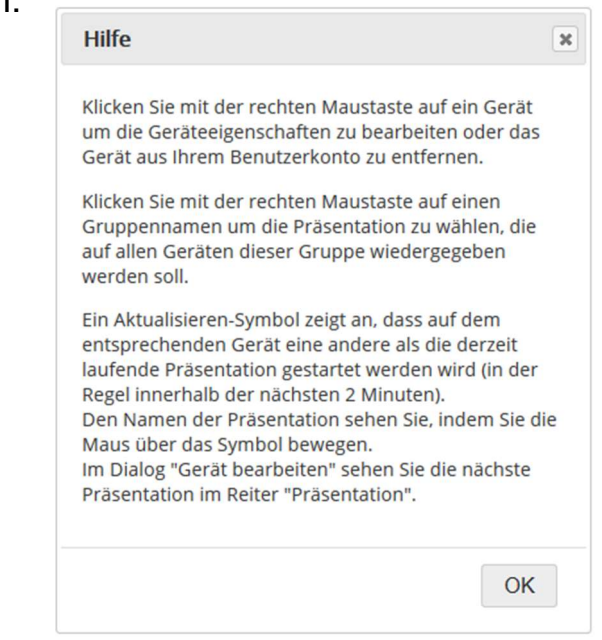

DIS-SHOW-App V2.x\_Handbuch.docx

518

LENOVO

E1060X

#### 10.1.1.1 Gerätename nach Wahl vergeben

Bewegen Sie die Maus in eine Zeile der Geräteliste, klicken Sie mit der rechten Maustaste und wählen Sie "bearbeiten".

| ierāteeigenscha | ten bearbeiten         |           | ×         |
|-----------------|------------------------|-----------|-----------|
| Gerät Zuo       | dnung Präsentation     |           |           |
| Gerätename:     |                        |           |           |
| Marke:          | MEDION                 |           |           |
| Hersteller:     | ENOVO                  |           |           |
| Modell:         | E1060X                 |           |           |
| Produkt:        | E1060X                 |           |           |
| Version:        | Android 8.1.0 (API 27) |           |           |
| App-Version:    | 2.0.0                  |           |           |
|                 |                        |           |           |
|                 |                        | Speichern | Schließen |

Im Feld "Gerätename" können Sie einen Namen ihrer Wahl für das Gerät eingeben. Beispiel: EINGANGSBEREICH

Geräte

Verwalten Sie Geräte, die mit Ihrem Benutzerkonto verbunden sind. Weitere Informationen

| ID         | Name            | Hersteller | Modell | Android-Version | App-Version | Präsentation | zuletzt gesehen     |
|------------|-----------------|------------|--------|-----------------|-------------|--------------|---------------------|
| nicht zuge | ordnet          |            |        |                 |             |              |                     |
| 518        | EINGANGSBEREICH | LENOVO     | E1060X | 8.1.0 (27)      | 2.0.0       | Monitor1     | 19.04.2019 21:01:43 |
|            |                 |            |        |                 |             |              |                     |

DIS-SHOW-App V2.x\_Handbuch.docx

### 10.1.1.2 Geräte zu Gruppen zuordnen

Soweit Sie eine Lizenz für mehrere Geräte erworben haben, können diese nach erfolgreicher Konto-Verbindung, zu Gruppen zugeordnet werden.

Der Vorteil einer Gruppenbildung besteht darin, dass eine gewählte Präsentation nach der Aktualisierung an alle in der Gruppe zugeordneten Geräte übermittelt wird.

| eräteeige | nschaften beart | eiten        |           | ×         |
|-----------|-----------------|--------------|-----------|-----------|
| Gerät     | Zuordnung       | Präsentation |           |           |
| keine Zu  | uordnung        |              | ^         |           |
| Neue Gr   | uppe hinzufügen |              |           |           |
|           |                 |              | Speichern | Schließen |

Klicken Sie auf das 🛛 🕀 und vergeben Sie einen Gruppennamen.

In unserem Beispiel haben wir die Gruppennamen LAGER gewählt. Mit speichern und schließen wird der Gruppenname LAGER in die Geräteliste übernommen.

DIS-SHOW-App V2.x\_Handbuch.docx

Seite 41 von 47

DIS Digitaleinformationssysteme.com Geräte Verwalten Sie Geräte, die mit Ihrem Benutzerkonto verbunden sind. Weitere Informatione Hersteller Modell Android-Version App-Version Präsentation Name Lager 518 EINGANGSBEREICH LENOVO E1060X 8.1.0 (27) 2.0.0 19.04.2019 21:11:43

Monitor1

In der nachfolgenden Darstellung sind dem Gruppennamen TESTintern zwei Geräte der Präsentation HZ-Fertigung QF und dem Gruppennamen ZIEGLERintern vier Geräte zugeordnet, wobei eines der vier Geräte mit Aktualisierung der Präsentation HZ-Kantine beschäftigt ist.

| DIS SHOW<br>Medienplayer für digitale Schilder                                        |                            |                 |                           |                 |             |                 |                     |  |
|---------------------------------------------------------------------------------------|----------------------------|-----------------|---------------------------|-----------------|-------------|-----------------|---------------------|--|
| Präsentationen   Geräte © 2019 Heinrich Ziegler GmbH – Breitweidig 2 – 91301 Forchhei |                            |                 |                           |                 |             |                 |                     |  |
| Geräte                                                                                |                            |                 |                           |                 |             |                 |                     |  |
| Verwalten S                                                                           | ie Geräte, die mit Ihrem B | enutzerkonto ve | rbunden sind. Weitere ini | ormationen      |             |                 |                     |  |
| ID                                                                                    | Name                       | Hersteller      | Modell                    | Android-Version | App-Version | Präsentation    | zuletzt gesehen     |  |
| TESTinter                                                                             | n                          |                 |                           |                 |             |                 |                     |  |
| 496                                                                                   | DEMO-Tablet                | HUAWEI          | BAH-L09                   | 7.0 (24)        | 2.0.0       | HZ-Fertigung_QF | 23.04.2019 12:14:39 |  |
| 497                                                                                   | DEMO-Smartphone            | HUAWEI          | HUAWEI VNS-L31            | 7.0 (24)        | 2.0.0       | HZ-Fertigung_QF | 18.04.2019 16:54:18 |  |
| ZIEGLERin                                                                             | tern                       |                 |                           |                 |             |                 |                     |  |
| 504                                                                                   | HZ-Konstruktion            | rockchip        | rk3288                    | 5.1.1 (22)      | 2.0.0       | HZ-Fertigung_QF | 23.04.2019 22:27:42 |  |
| 495                                                                                   | HZ-Fertigung               | rockchip        | rk3288                    | 5.1.1 (22)      | 2.0.0       | HZ-Fertigung_QF | 23.04.2019 22:27:34 |  |
| 500                                                                                   | HZ-Kantine                 | rockchip        | rk3288                    | 5.1.1 (22)      | 2.0.0       | C HZ-Kantine    | 19.04.2019 17:01:08 |  |
| 494                                                                                   | HZ-Vorfertigung            | rockchip        | rk3368-box                | 6.0.1 (23)      | 2.0.0       | HZ-Fertigung_QF | 23.04.2019 22:27:38 |  |

Sie können jederzeit ein Gerät aus einer Gruppenzuordnung entfernen, was zur Folge hat, dass dieses gelöschte Gerät in der Geräteliste nicht mehr aufgelistet ist.

Um es wieder verwenden zu können, muss das Gerät Ihrem Benutzerkonto wie unter Kapitel 9.x beschrieben, verbunden werden.

Alternativ kann ein Gerät aus einer Gruppe auch vereinzelt werden. Erstellen Sie einen neuen Gruppenname für das entsprechende Gerät. Somit entsteht eine Gruppe, in der nur dieses eine Geräte aufgeführt ist.

### 10.1.1.3 Geräte PRÄSENTATIONEN zuweisen

Sollten Sie mehrere Präsentationen erstellt haben, besteht hier die Möglichkeit, dem Gerät eine andere Präsentation zuzuweisen und zu übermitteln.

| rateeigenschatten                                     | bearbeiten                                     |                                  |                                 | ×           |
|-------------------------------------------------------|------------------------------------------------|----------------------------------|---------------------------------|-------------|
| Gerät Zuordnu                                         | ng Präsentation                                |                                  |                                 |             |
| Aktuelle Präsentatio                                  | on: Monitor1                                   | Ŧ                                | ]                               |             |
| Um auf dem Gerät<br>gewünschte Präsen<br>"Speichern". | eine andere Präsentat<br>tation aus der Dropdo | ion wiederzugeb<br>wnbox aus und | en wählen Sie<br>klicken Sie au | e die<br>If |
|                                                       |                                                |                                  |                                 |             |

Wählen Sie eine Ihrer Präsentationen, speichern und schließen.

DIS-SHOW-App V2.x\_Handbuch.docx

Seite 43 von 47

### 11. Präsentation unterbrechen

Wenn sie ein touchfähiges Display, ein Smartphone, ein Tablet oder eine Tastatur für einen Player haben, besteht die Möglichkeit Ihre laufende Präsentation zu unterbrechen.

Tippen Sie hierzu mit dem Finger oder dem Mauszeiger rechts oben in die Bildecke.

Danach wird die Präsentation unterbrochen und es wird diese Maske dargestellt.

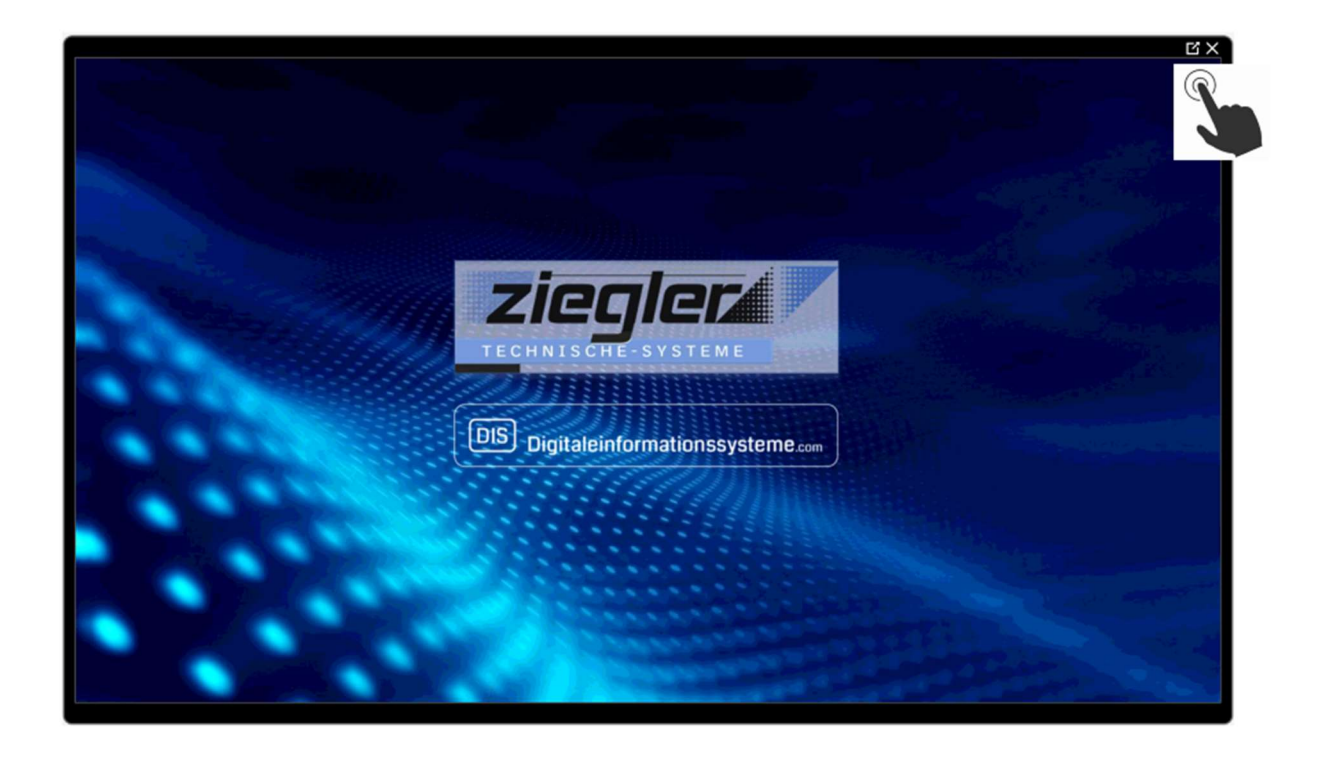

Alternativ können Sie die Präsentation auch mit der ESC-Taste einer am Player angeschlossenen Tastatur durchführen.

DIS-SHOW-App V2.x\_Handbuch.docx

Seite 44 von 47

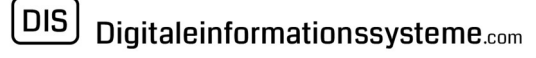

Nachdem die Präsentation unterbrochen wurde, wird diese Ansicht mit dem Hinweis "Wiedergabe beendet", dargestellt.

| < €                |   |                 |   |            |  | 23:17    |
|--------------------|---|-----------------|---|------------|--|----------|
| dis-show           |   |                 |   |            |  | :        |
| Wiedergabe beendet |   |                 |   |            |  |          |
|                    |   |                 |   |            |  |          |
|                    |   |                 |   |            |  |          |
|                    |   |                 |   |            |  |          |
|                    |   |                 |   |            |  |          |
|                    |   |                 |   |            |  |          |
|                    |   |                 |   |            |  |          |
|                    |   |                 |   |            |  |          |
|                    |   |                 |   |            |  |          |
|                    |   |                 |   |            |  |          |
|                    |   |                 |   |            |  |          |
|                    |   |                 |   |            |  |          |
|                    |   |                 |   |            |  |          |
|                    |   |                 |   |            |  | LIS SHOW |
| *                  | ¢ | $\triangleleft$ | 0 | $\bigcirc$ |  |          |

Bei Klick auf die drei untereinander angeordneten Punkte, rechts oben am Display, öffnet sich eine Menübox mit den Möglichkeiten:

12. Auswahl - Präsentation starten | Präsentation wählen

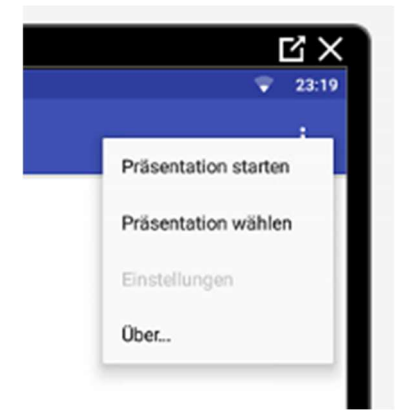

13. Anzeige DIS-SHOW App Version, die auf dem Gerät installiert ist. Der Menüpunkt "Über.." zeigt die Version an.

DIS-SHOW-App V2.x\_Handbuch.docx

Seite 45 von 47

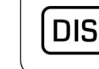

Übrigens, am unteren Bildschirmrand stehen die drei unter ANDROID üblichen Navigations-Icon zur Verfügung, mit der die DIS-SHOW App geschlossen werden kann.

Wir liefern unsere Player mit eigenem Hintergrundbild aus, auf dem die Buttons zum Start der DIS-SHOW App und des Fernwartungstool TeamViewer, neben dem Home-Button platziert sind.

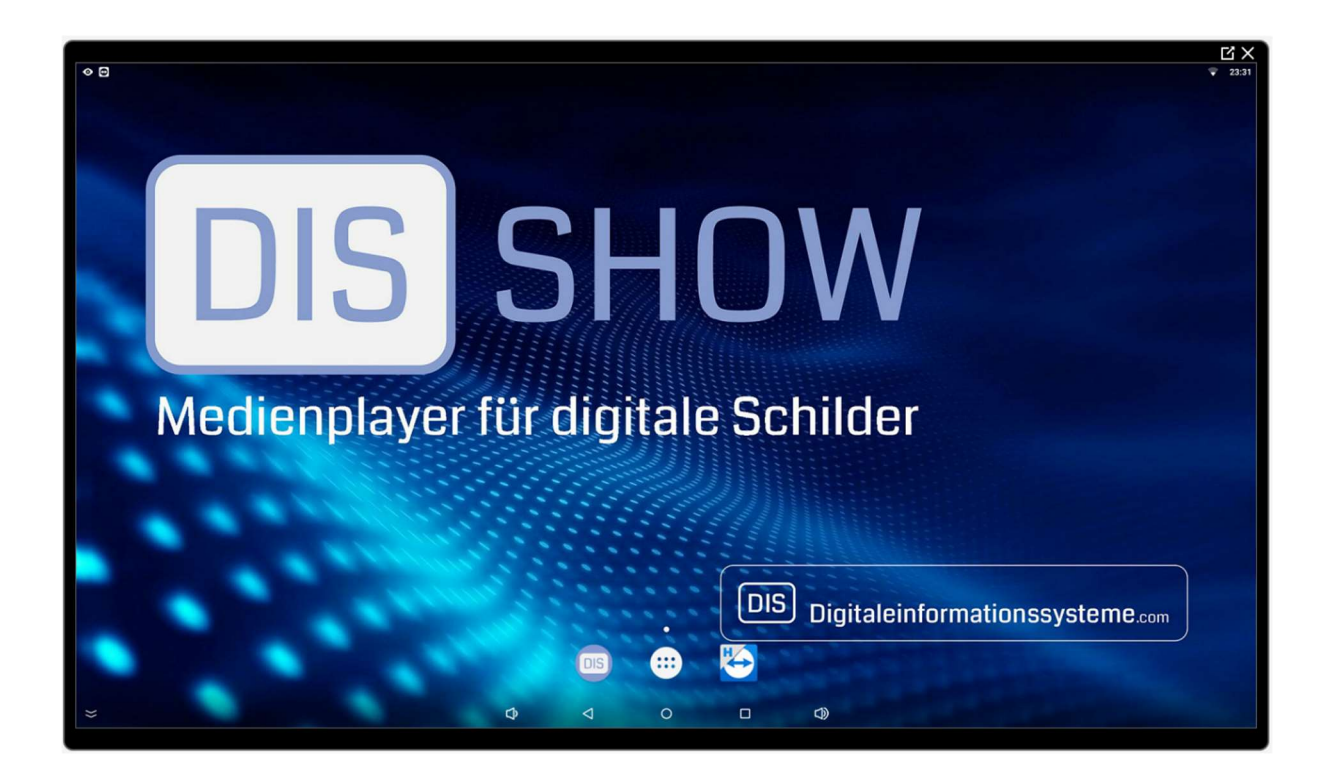

Sollten Sie die Lizenz der DIS-SHOW App einem neuen Gerät, oder für ein bestehendes Gerät neu installieren müssen, dann gehen Sie in die ANDROID Einstellungen | Apps "Daten löschen".

Bei Neustart der DIS-SHOW App wenden Sie die Installation wie unter Kapitel 9.xx beschreiben, an.

Seite 46 von 47

Wir hoffen, dass wir mit dieser Anleitung eine nachvollziehbare, verständliche Beschreibung zur Installation und zur Nutzung der DIS-SHOW-App realisiert haben.

Sollte dennoch etwas unverständlich sein, dann lassen Sie es uns wissen, wir sind für Verbesserungsvorschläge dankbar.

Ihr Team der Heinrich Ziegler GmbH

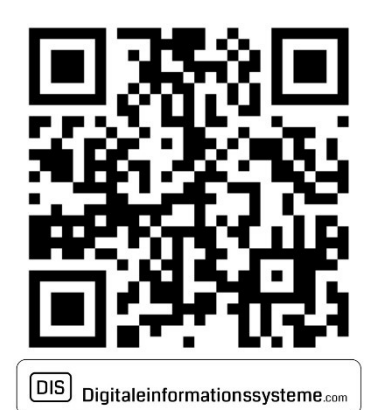

Impressum i.S.d. § 5 TMG Heinrich Ziegler GmbH Breitweidig 2 91301 Forchheim Tel.: +49 9191 / 3400-100 Fax: +49 9191 / 3400-200 info@technischesysteme.com

Seite 47 von 47